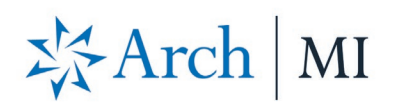

## BytePro Direct Rate Quote Guide

|    | <b>Byte</b> Software                 | File Edit Goto Interfaces Tools Customize Window Help                                                                                                    |
|----|--------------------------------------|----------------------------------------------------------------------------------------------------|
|    |                                      | Pipeline     B     Dashboard     Dashboard     Dashboard     Dashboard     Dashboard     Demotile     x                                                                                                    |
| 1. | Select loan from your Pipeline.      | Find a Screen or Document                                                                                                    |
| 2. | Scroll down to Home screen, located  | General STATUS CRITICAL DATES                                                                                                    |
|    | on the left-hand side of the screen. | Sales Tools Follow Up Flag Customize Application Date                                                                                                    |
|    |                                      | Processing Loan Status Not Assigned Sched. Approval Date                                                                                                    |
|    |                                      | Underwriting Origination Channel Sched. Closing Date                                                                                                    |
|    |                                      | Lock Desk / Secondary Signing Date & Time:                                                                                                    |
|    |                                      | PostClosing Synchronized File: No Case No. Date:                                                                                                    |
|    |                                      | Accounting Agency Case No:                                                                                                    |
|    |                                      | All Screens Jump to Status Screen Jump to Processing Log Jump to Conversation Log Jump to Notes                                                                                                    |
|    |                                      | Tasks     BORROWERS       Alerts     Add Borrower     Delete Borrower     Move / Switch Borrowers       Status     Add Borrower     Delete Borrower     Move / Switch Borrowers       Processing Log     Application 1 - Borrower     Application 1 - Coborrower                                                                                                    |
| 3. | In the Loan Details section, select  | LOAN INFO                                                                                                    |
|    | your mortgage insurance premium      | Loan Product Loan Details                                                                                                    |
|    | drop-down box, and then click        | Occupancy Type Secondary Residence  Appraised Value 230,000.00 Estimated                                                                                                    |
|    | Quote.                               | Purpose of Loan Refinance   Estimated Value 223,000.00                                                                                                    |
|    |                                      | Refinance Type Limited Cash-Out   Base Loan 200,000.00 Calculate                                                                                                    |
|    |                                      | Loan Program Code Select PMI Type Monthly Non-Refi  Quote                                                                                                    |
|    |                                      | Loan Program Name MIP Percent % Not Financ -                                                                                                    |
|    |                                      | Mortgage Type Conv.  Conv.  Co |
|    |                                      | Amortization Type ARM  ARM Info MIP/FF Paid in Cash 0.00                                                                                                    |
|    |                                      | Buydowns None Jumbo Monthly MI Premium % yr 11-30: %                                                                                                    |

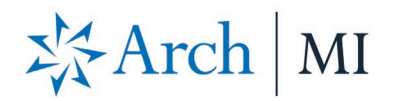

4. The **MI Quote** screen displays. If the Coverage percentage is not automatically defaulted, enter the appropriate percentage. Then click **Submit.** 

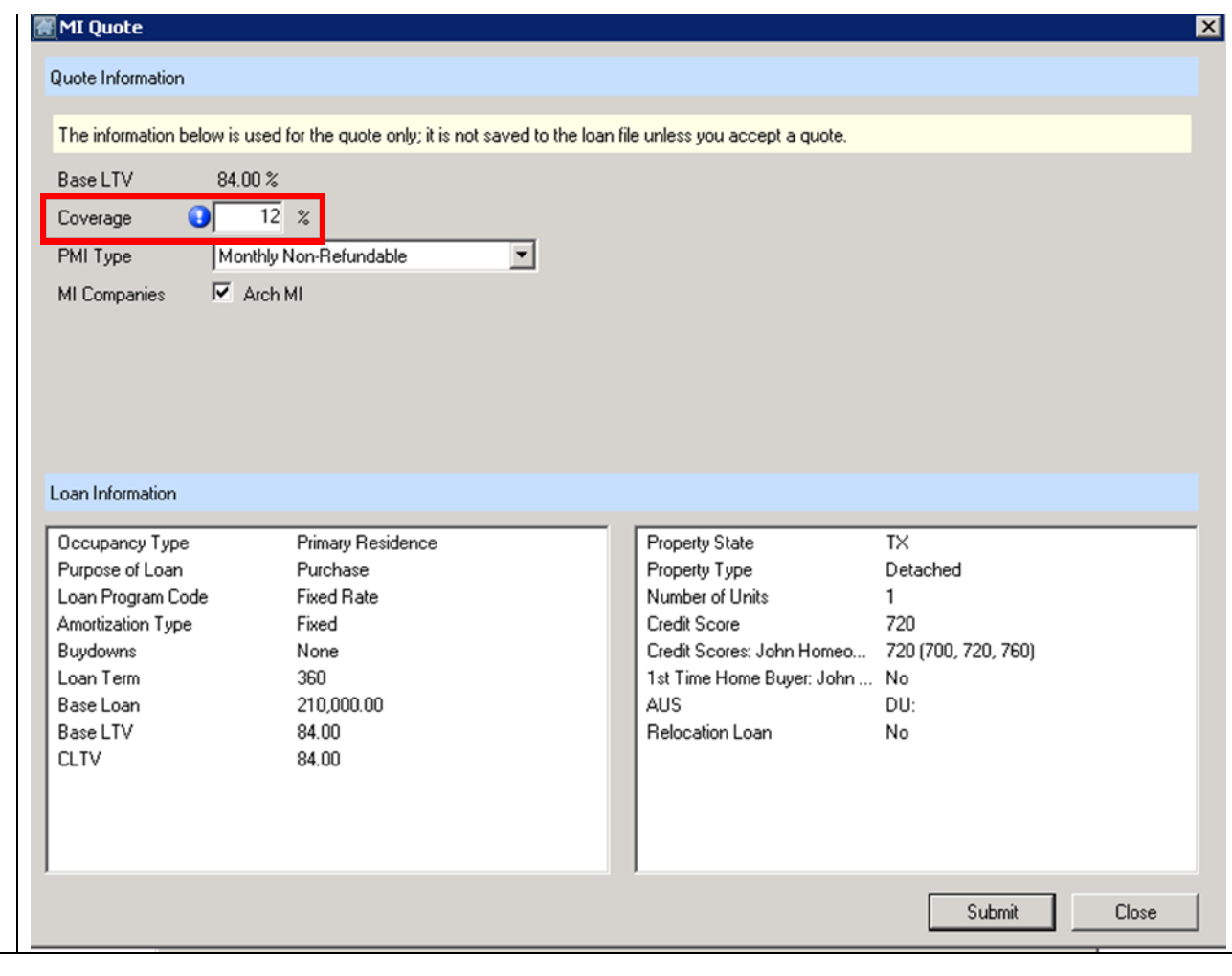

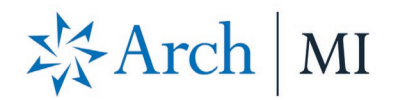

5. The **MI Quote Results** screen displays. To import the fees into BytePro, click **Accept Quote.** 

| es into                          | 🔛 MI Quote Resu   | lts                      |       |         |              |          |            |           |        | x |
|----------------------------------|-------------------|--------------------------|-------|---------|--------------|----------|------------|-----------|--------|---|
| 012.                             | Double-click on a | quote for details.       |       |         |              |          |            |           |        |   |
|                                  | Company           | Description              | UFMIP | Monthly | Renewal      | Coverage |            |           |        |   |
|                                  | Arch MI           | BPMI EZ Monthly NonRefun | 0.00  | 0.61    | 0.20         | 25 %     |            |           |        |   |
|                                  |                   |                          |       |         |              |          | Accept     | Quote     | Cancel |   |
| win the                          |                   |                          |       |         |              |          |            |           |        |   |
| ny in the<br>De <b>Loan Info</b> | LOAN INFO         |                          |       |         |              |          |            |           |        |   |
|                                  | Loan Product      |                          |       | Loa     | an Details   |          |            |           |        |   |
|                                  | Occupancy Type    | Secondary Residence      | •     | Арр     | oraised Valu | ue       | 230,000.00 | Estimated | •      |   |
|                                  | Purpose of Loan   | Refinance -              |       | Est     | imated Valu  | Je       | 223,000.00 |           |        |   |
|                                  | D.C. T.           |                          |       |         |              |          | 200.000.00 |           |        |   |

 The MI fees should display in the Loan Details section of the Loan Info screen.

| display in the | LOAN INFO         |                     |               |                     |                 |              |   |
|----------------|-------------------|---------------------|---------------|---------------------|-----------------|--------------|---|
|                | Loan Product      |                     |               | Loan Details        |                 |              |   |
|                | Occupancy Type    | Secondary Residence | -             | Appraised Value     | 230,000.00      | Estimated    | • |
|                | Purpose of Loan   | Refinance           |               | Estimated Value     | 223,000.00      |              |   |
|                | Refinance Type    | Limited Cash-Out    | •             | Base Loan           | 200,000.00      | Calculate    |   |
|                | Loan Program Code |                     | Select        | PMI Type            | Monthly Non-Ref | i 🔻 Quote    |   |
|                | Loan Program Name |                     | ]             | MIP Percent         | 0.000 %         | Not Financ 🔻 | ] |
|                | Mortgage Type     | Conv. 💌             |               | Loan with MIP/FF    | 200,000.00      |              |   |
|                | Amortization Type | ARM - AR            | <u>M Info</u> | MIP/FF Paid in Cash | 0.00            |              |   |
|                | Buydowns          | None 🔻 Jumbo        | •             | Monthly MI Premium  | 0.61 % yr 11-30 | ): 0.20 %    |   |
|                |                   |                     |               |                     |                 |              |   |

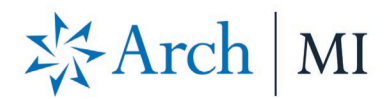

 To view your rate quote PDF, go to Interfaces. Select Mortgage Insurance and click Arch MI.

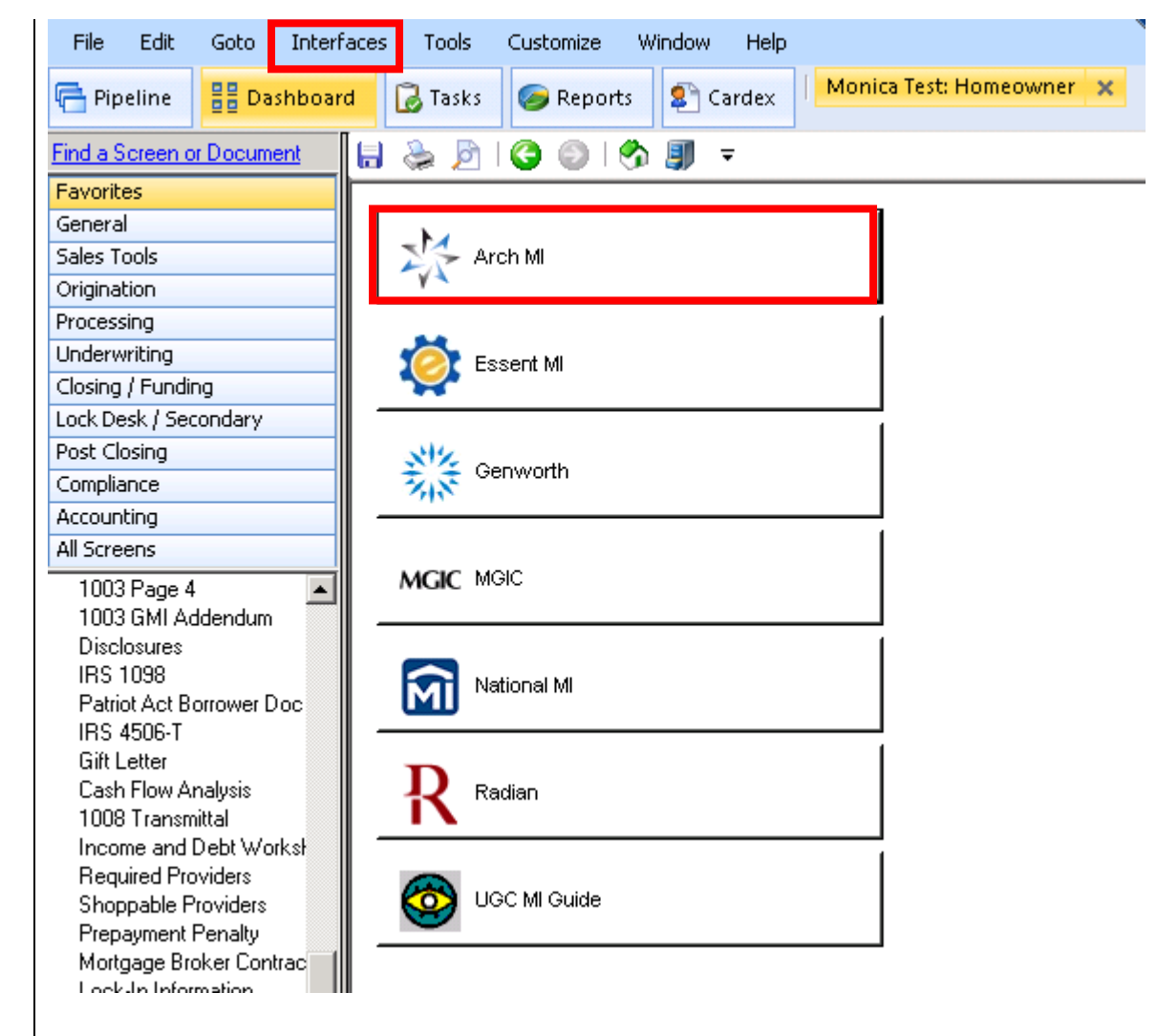

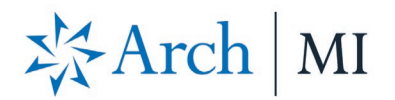

 The Arch MI screen displays. In the Documents section, double-click MI Rate Quote to view your rate quote PDF.

| Provider Arch MI Web Site - Upload Documents Arch MI Web Site - Upload Documents Defaults Purchase Price Base Loan 210,000,00 Calculate PMI Type Monthly Non-Refundable MIP Percent 0,000 % Not Financ Loan with MIP/FF 210,000,00 WIP/FF 210,000,00 W | Get Quote C                                                                                                    | Order MI Certificate                                                                                                    | Check Status                                           | Open Legacy Interface            |
|----------------------------------------------------------------------------------------------------|----------------------------------------------------------------------------------------------------|----------------------------------------------------------------------------------------------------|--------------------------------------------------------|----------------------------------|
| Arch MI Web Site - Upload Documents       Base Loan       210,000.00       Calculate         Defaults       MIP Percent       0.000 %       Not Financ         Rate Quote ID       M494468165155FC       Loan with MIP/FF       210,000.00         Certificate No.       MIP/FF Paid in Cash       0.00         Coverage %       12 %       Monthly MI Premium       0.32 % yr 11-30.       0.20 %         MI Underwriting Method       Delegated       Monthly MI Payment       56.00         Special Program Code       MI Prem Pd in Adv       % \$       \$         MI Company       Arch Mottgage Insu        Monthly MI Payment       \$       \$         Documents (double-click on a document to view it)       Date       Name       \$       \$         \$/11/20 7:06:10 PM       MI Rate Quote       \$       \$       \$         \$/11/20 7:06:10 PM       MI Rate Quote       \$       \$       \$         \$/11/20 7:06:10 PM       Rate quotes generated are estimates based on the information you provided, considering       \$         \$/11/20 7:06:10 PM       INFORMATION: Your request has been processed.       \$                                                                                                    | Provider                                                                                                    |                                                                                                    | Purchase Price                                         | 250,000.00                       |
| Defaults       PMI Type       Monthly Non-Refundable         Rate Quote ID       M494468165155FC       Loan with MIP/FF       210,000.00         Certificate No.       IIII       Delegated       Monthly MI Premium       0.32 % yr 11-30; 0.20 %         MI Underwriting Method       Delegated       Monthly MI Premium       0.32 % yr 11-30; 0.20 %         MI Underwriting Method       Delegated       Monthly MI Payment       56.00         Special Program Code       Monthly MI Payment       56.00         MI Company       Arch Mortgage Insu       Monthly MI Payment         Documents (double-click on a document to view it)       Date       Special Status Messages (double-click to view long messages)         Date       Name       Status Messages (double-click to view long messages)       Status Messages (double-click to view long messages)         Date       Message       Mi Rate Quote       Status Messages (double-click to view long messages)         Date       Message       Status Message (double-click to view long messages)       Status Message (double-click to view long messages)         Date       Message       Status Message (double-click to view long messages)       Status Message (double-click to view long messages)         Date       Message       Status Message (double-click to view long messages)       Status Message (double-click to view long messages) <td>Arch MI Web Site - Upl</td> <td>load Documents</td> <td>Base Loan</td> <td>210,000.00 Calculate</td>                                                                                                    | Arch MI Web Site - Upl                                                                                                    | load Documents                                                                                                    | Base Loan                                              | 210,000.00 Calculate             |
| Defaults       MIP Percent       0.000 %       Not Finance         Rate Quote ID       M494468165155FC       Loan with MIP/FF       210,000.00         Certificate No.       MIP/FF Paid in Cash       0.00         Coverage %       12 %       Monthly MI Premium       0.32 % yr 11-30; 0.20 %         MI Underwriting Method       Delegated       Monthly MI Payment       56.00         Special Program Code       MI Prem Pd in Adv       % \$       \$         MI Company       Arch Mortgage Insu       Monthly MI Payment       56.00         Documents (double-click on a document to view it)       Date       Name       \$         5/11/20 6:43:58 PM       MI Rate Quote       \$       \$         5/11/20 6:43:25 PM       MI Rate Quote       \$       \$         \$                                                                                                    |                                                                                                    |                                                                                                    | PMI Tupe                                               | Monthlu Non-Befundable           |
| Rate Quote ID       M49446816S155FC       Loan with MIP/FF       210,000,00         Certificate No.       MIP/FF       210,000,00         Coverage %       12 %       Monthly MI Premium       0.32 % yr 11-30;       0.20 %         MI Underwriting Method       Delegated       Monthly MI Payment       56,00         Special Program Code       MI Prem Pd in Adv       % \$         MI Company       Arch Mortgage Insu       Months in Advance         Documents (double-click on a document to view it)       Months in Advance         Date       Name         5/11/20 7:06:10 PM       MI Rate Quote         5/11/20 6:43:25 PM       MI Rate Quote         5/11/20 7:06:10 PM       Rate quotes generated are estimates based on the information you provided, considerint         5/11/20 7:06:10 PM       Rate quotes generated are estimates based on the information you provided, considerint         5/11/20 7:06:10 PM       INFORMATION: Your request has been processed.                                                                                                    | Defaults                                                                                                    |                                                                                                    | MIP Percent                                            | 0.000 % Not Einanc V             |
| Rate Quote ID M494468165155FC   Certificate No.   Coverage %   12 %   MI Underwriting Method   Delegated   MI Underwriting Method   Delegated   MI Company   Arch Mortgage Insu   MI Company   Arch Mortgage Insu Monthly MI Payment 56.00 MI Prem Pd in Adv % \$ Cocuments (double-click on a document to view it) Date 5/11/20 6:43:25 PM MI Rate Quote 5/11/20 6:43:25 PM MI Rate Quote 5/11/20 7:06:10 PM Rate quotes generated are estimates based on the information you provided, considering 5/11/20 7:06:10 PM INFORMATION: Your request has been processed. INFORMATION: Your request has been processed.                                                                                                    |                                                                                                    |                                                                                                    | Loop with MID/EE                                       | 210,000,00                       |
| Certificate No. Coverage % 12 % Monthly MI Premium 0.32 % yr 11-30: 0.20 % Monthly MI Premium 0.32 % yr 11-30: 0.20 % Monthly MI Payment 56.00 MI Prem Pd in Adv % \$ MI Company Arch Mortgage Insu Months in Advance MI Company Arch Mortgage Insu Months in Advance  Documents (double-click on a document to view it) Date Name 5/11/20 7:06:10 PM MI Rate Quote 5/11/20 6:43:25 PM MI Rate Quote 5/11/20 7:06:10 PM Rate Quote 5/11/20 7:06:10 PM Rate Quote 5/11/20 7:06:10 PM Rate Quote 5/11/20 7:06:10 PM Name 5/11/20 7:06:10 PM Name 5/11/20 | Rate Quote ID                                                                                                    | M49446816S155FC                                                                                                    |                                                        | 210,000.00                       |
| Coverage %       12 %       Monthly MI Premium       0.32 % yr 11-30; 0.20 %         MI Underwriting Method       Delegated       Monthly MI Payment       56.00         Special Program Code       MI Prem Pd in Adv       % \$         MI Company       Arch Mortgage Insu       Monthly MI Prem Vd in Adv       % \$         Documents (double-click on a document to view it)       Monthly MI Prem Vd in Adv       % \$         Documents (double-click on a document to view it)       Date       Name         5/11/20 7:06:10 PM       MI Rate Quote       5/11/20 6:43:55 PM         5/11/20 6:43:25 PM       MI Rate Quote       \$         Status Messages (double-click to view long messages)       Date       Message         5/11/20 7:06:10 PM       Rate quotes generated are estimates based on the information you provided, considering         5/11/20 7:06:10 PM       INFORMATION: Your request has been processed.                                                                                                    | Certificate No.                                                                                                    |                                                                                                    | MIP/FF Paid in Lash                                    |                                  |
| MI Underwriting Method Delegated Monthly MI Payment 56.00<br>Special Program Code MI Prem Pd in Adv % \$<br>MI Company Arch Mortgage Insu Months in Advance Months in Advance Months in Advance Months in Advance Months in Advance Months in Advance Months in Advance Months in Advance MI Pate 2010<br>Documents (double-click on a document to view it)<br>Date Name<br>5/11/20 6:43:58 PM MI Rate Quote<br>5/11/20 6:43:25 PM MI Rate Quote<br>5/11/20 6:43:25 PM MI Rate Quote<br>5/11/20 6:10 PM Rate Quote<br>5/11/20 7:06:10 PM Rate quotes generated are estimates based on the information you provided, considering<br>5/11/20 7:06:10 PM INFORMATION: Your request has been processed.                                                                                                    | Coverage %                                                                                                    | 12 %                                                                                                    | Monthly MI Premium                                     | 0.32 % yr 11-30: 0.20 %          |
| Special Program Code MI Prem Pd in Adv   MI Company Arch Mortgage Insu   Documents (double-click on a document to view it)   Date Name   5/11/20 6:43:58 PM MI Rate Quote   5/11/20 6:43:25 PM MI Rate Quote   5/11/20 6:43:25 PM MI Rate Quote   Status Messages (double-click to view long messages)   Date Message   5/11/20 7:06:10 PM Rate quotes generated are estimates based on the information you provided, considering   5/11/20 7:06:10 PM INFORMATION: Your request has been processed.                                                                                                    | MI Underwriting Method                                                                                                    | Delegated 💌                                                                                                    | Monthly MI Payment                                     | 56.00                            |
| MI Company       Arch Mortgage Insu       Months in Advance         Documents (double-click on a document to view it)       Date       Name         5/11/20 7:06:10 PM       MI Rate Quote       5/11/20 6:43:58 PM       MI Rate Quote         5/11/20 6:43:25 PM       MI Rate Quote       5/11/20 6:43:25 PM       MI Rate Quote         Status Messages (double-click to view long messages)       Date       Message         5/11/20 7:06:10 PM       Rate quotes generated are estimates based on the information you provided, considering         5/11/20 7:06:10 PM       INFORMATION: Your request has been processed.                                                                                                    | Special Program Code                                                                                                    |                                                                                                    | MI Prem Pd in Adv                                      | % \$                             |
| Documents (double-click on a document to view it)          Date       Name         5/11/20 7:06:10 PM       MI Rate Quote         5/11/20 6:43:25 PM       MI Rate Quote         5/11/20 6:43:25 PM       MI Rate Quote         5/11/20 6:43:25 PM       MI Rate Quote         5/11/20 6:43:25 PM       MI Rate Quote         5/11/20 6:43:25 PM       MI Rate Quote         5/11/20 6:43:25 PM       MI Rate Quote         5/11/20 7:06:10 PM       Rate quotes generated are estimates based on the information you provided, considering         5/11/20 7:06:10 PM       INFORMATION: Your request has been processed.                                                                                                    | MI Company                                                                                                    | Arch Mortgage Insu 🔻 📃                                                                                                    | Months in Advance                                      |                                  |
| b/11/20 6:43:58 PM MI Rate Quote b/11/20 6:43:25 PM MI Rate Quote tatus Messages (double-click to view long messages) Date Message b/11/20 7:06:10 PM Rate quotes generated are estimates based on the information you provided, considering b/11/20 7:06:10 PM INFORMATION: Your request has been processed.                                                                                                    | ocuments (double-click                                                                                                    | on a document to view it)                                                                                                    |                                                        |                                  |
| 5/11/20 7:06:10 PM       MI Rate Quote         5/11/20 6:43:25 PM       MI Rate Quote         5/11/20 6:43:25 PM       MI Rate Quote         Image: Status Messages (double-click to view long messages)       Image: Status Message         Image: Status Message (double-click to view long messages)       Image: Status Message         Image: Status Message (double-click to view long messages)       Image: Status Message (double-click to view long messages)         Image: Status Message (double-click to view long messages)       Image: Status Message (double-click to view long messages)         Image: Status Message (double-click to view long messages)       Image: Status Message (double-click to view long messages)         Image: Status Message (double-click to view long messages)       Image: Status Message (double-click to view long messages)         Image: Status Message (double-click to view long messages)       Image: Status Message (double-click to view long messages)         Image: Status Message (double-click to view long messages)       Image: Status Message (double-click to view long messages)         Image: Status Message (double-click to view long messages)       Image: Status Message (double-click to view long messages)         Image: Status Message (double-click to view long messages)       Image: Status Message (double-click to view long messages)         Image: Status Message (double-click to view long messages)       Image: Status Message (double-click to view long messages)         Image                                                                                                    | ocuments (double-click)                                                                                                    | on a document to view it)                                                                                                    |                                                        |                                  |
| Status Messages (double-click to view long messages) Date Message St11/20 7:06:10 PM Rate quotes generated are estimates based on the information you provided, considering INFORMATION: Your request has been processed.                                                                                                    | ocuments (double-click)                                                                                                    | on a document to view it)                                                                                                    |                                                        |                                  |
| Image: Image:                                | 0ocuments (double-click<br>Date<br>5/11/20 7:06:10 PM<br>5/11/20 6:43:58 PM                                                                                                    | on a document to view it)<br>Name<br>MIRate Quote                                                                                                    |                                                        |                                  |
|                                                                                                    | ocuments (double-click<br>Date<br>5/11/20 7:06:10 PM<br>5/11/20 6:43:58 PM<br>5/11/20 6:43:25 PM                                                                                                    | on a document to view it)<br>Name<br>MI Rate Quote<br>MI Rate Quote<br>MI Rate Quote                                                                                                    |                                                        |                                  |
| Status Messages (double-click to view long messages)         Date       Message         5/11/20 7:06:10 PM       Rate quotes generated are estimates based on the information you provided, considering         5/11/20 7:06:10 PM       INFORMATION: Your request has been processed.                                                                                                    | Ocuments (double-click<br>Date<br>5/11/20 7:06:10 PM<br>5/11/20 6:43:58 PM<br>5/11/20 6:43:25 PM                                                                                                    | on a document to view it)<br>Name<br>MI Rate Quote<br>MI Rate Quote<br>MI Rate Quote                                                                                                    |                                                        |                                  |
| Date       Message         5/11/20 7:06:10 PM       Rate quotes generated are estimates based on the information you provided, considering         5/11/20 7:06:10 PM       INFORMATION: Your request has been processed.                                                                                                    | Occuments (double-click i<br>Date<br>5/11/20 7:06:10 PM<br>5/11/20 6:43:58 PM<br>5/11/20 6:43:25 PM                                                                                                    | on a document to view it)<br>Name<br>MI Rate Quote<br>MI Rate Quote<br>MI Rate Quote                                                                                                    |                                                        |                                  |
| 5/11/20 7:06:10 PM Rate quotes generated are estimates based on the information you provided, considerin:<br>5/11/20 7:06:10 PM INFORMATION: Your request has been processed.                                                                                                    | Ocuments (double-click<br>Date<br>5/11/20 7:06:10 PM<br>5/11/20 6:43:58 PM<br>5/11/20 6:43:25 PM                                                                                                    | on a document to view it)<br>Name<br>MI Rate Quote<br>MI Rate Quote<br>MI Rate Quote                                                                                                    |                                                        |                                  |
| 5/11/20 7:06:10 PM INFORMATION: Your request has been processed.                                                                                                    | Occuments (double-click<br>Date<br>5/11/20 7:06:10 PM<br>5/11/20 6:43:58 PM<br>5/11/20 6:43:25 PM<br>(<br>1<br>tatus Messages (double-<br>Date                                                                                                    | on a document to view it)<br>Name<br>MI Rate Quote<br>MI Rate Quote<br>MI Rate Quote<br>click to view long messages)                                                                       |                                                        | Þ                                |
| < ►                                                                                                    | Oocuments (double-click<br>Date<br>5/11/20 7:06:10 PM<br>5/11/20 6:43:58 PM<br>5/11/20 6:43:25 PM<br>(<br>1<br>itatus Messages (double-<br>Date<br>5/11/20 7:06:10 PM                                                                                | on a document to view it)<br>Name<br>MI Rate Quote<br>MI Rate Quote<br>MI Rate Quote<br>click to view long messages)<br>Message<br>Rate quotes generated are e                             | stimates based on the inform                           | nation you provided, considerin; |
| <                                                                                                    | Oocuments (double-click<br>Date<br>5/11/20 7:06:10 PM<br>5/11/20 6:43:58 PM<br>5/11/20 6:43:25 PM<br>1<br>1<br>1/20 6:43:25 PM<br>1<br>1/20 6:43:25 PM<br>1<br>1/20 6:43:25 PM<br>1<br>1/20 6:43:25 PM<br>1<br>1/20 7:06:10 PM<br>5/11/20 7:06:10 PM | on a document to view it)<br>Name<br>MI Rate Quote<br>MI Rate Quote<br>MI Rate Quote<br>click to view long messages)<br>Message<br>Rate quotes generated are e<br>INFORMATION: Your reques | stimates based on the inform                           | nation you provided, considerin  |
|                                                                                                    | Pocuments (double-click<br>Date<br>5/11/20 7:06:10 PM<br>5/11/20 6:43:58 PM<br>5/11/20 6:43:25 PM<br>↓<br>tatus Messages (double-<br>Date<br>5/11/20 7:06:10 PM<br>5/11/20 7:06:10 PM                                                                | on a document to view it)<br>Name<br>MI Rate Quote<br>MI Rate Quote<br>MI Rate Quote<br>click to view long messages)<br>Message<br>Rate quotes generated are e<br>INFORMATION: Your reques | stimates based on the inform<br>t has been processed.  | nation you provided, considerin: |
|                                                                                                    | Occuments (double-click<br>Date<br>5/11/20 7:06:10 PM<br>5/11/20 6:43:58 PM<br>5/11/20 6:43:25 PM<br>(<br>tatus Messages (double-<br>Date<br>5/11/20 7:06:10 PM<br>5/11/20 7:06:10 PM                                                                | on a document to view it) Name MI Rate Quote MI Rate Quote MI Rate Quote click to view long messages) Message Rate quotes generated are e INFORMATION: Your reques                         | stimates based on the inform<br>at has been processed. | nation you provided, considerin. |
|                                                                                                    | Occuments (double-click i<br>Date<br>5/11/20 7:06:10 PM<br>5/11/20 6:43:58 PM<br>5/11/20 6:43:25 PM<br>(<br>tatus Messages (double-<br>Date<br>5/11/20 7:06:10 PM<br>5/11/20 7:06:10 PM                                                              | on a document to view it) Name MI Rate Quote MI Rate Quote MI Rate Quote click to view long messages) Message Rate quotes generated are e INFORMATION: Your reques                         | stimates based on the inform<br>at has been processed. | nation you provided, considerin. |
|                                                                                                    | ocuments (double-click i<br>Date<br>5/11/20 7:06:10 PM<br>5/11/20 6:43:58 PM<br>5/11/20 6:43:25 PM<br>1<br>tatus Messages (double-<br>Date<br>5/11/20 7:06:10 PM<br>5/11/20 7:06:10 PM                                                               | on a document to view it)<br>Name<br>MI Rate Quote<br>MI Rate Quote<br>MI Rate Quote<br>click to view long messages)<br>Message<br>Rate quotes generated are e<br>INFORMATION: Your reques | stimates based on the inform<br>at has been processed. | nation you provided, considerin  |

ARCH MORTGAGE INSURANCE COMPANY | 230 NORTH ELM STREET GREENSBORO NC 27401 | ARCHMI.COM

MCUS-B0442B-0620

© 2020 Arch Mortgage Insurance Company. All Rights Reserved. Arch MI is a marketing term for Arch Mortgage Insurance Company and United Guaranty Residential Insurance Company.